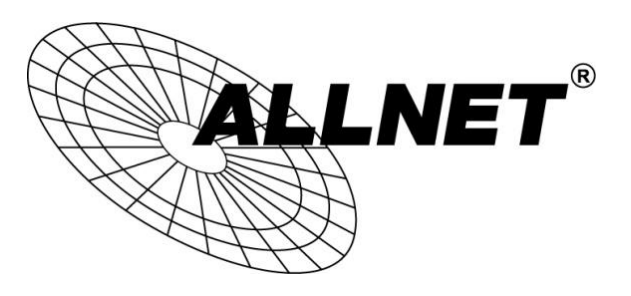

## ALL2288(V2), ALL2285, ALL2295(V2), ALL2296(V2), ALL2298, ALL2299

## Android<sup>®</sup>-App DroidGuard

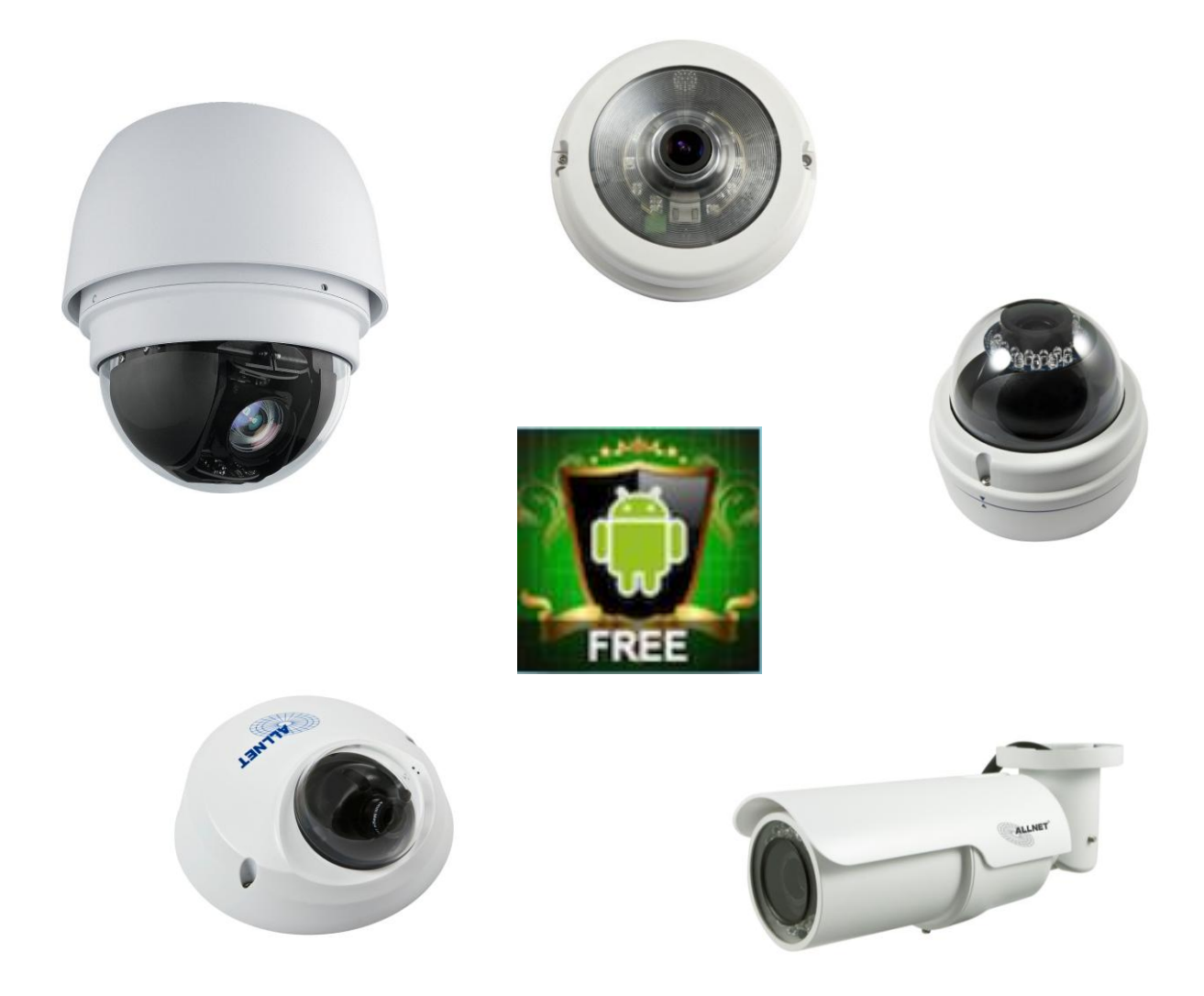

## Hilfestellung zum Einbinden der ALLNET IP-Kameras in DroidGuard

- 1. Laden Sie sich aus dem Google Play Store die App **DroidGuard**.
- 2. Anschließend öffnen Sie die App NetGuard.

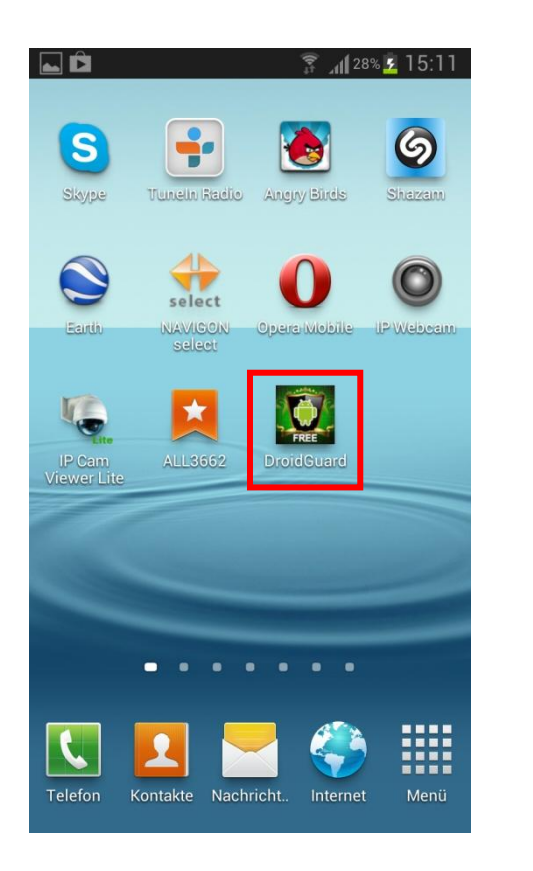

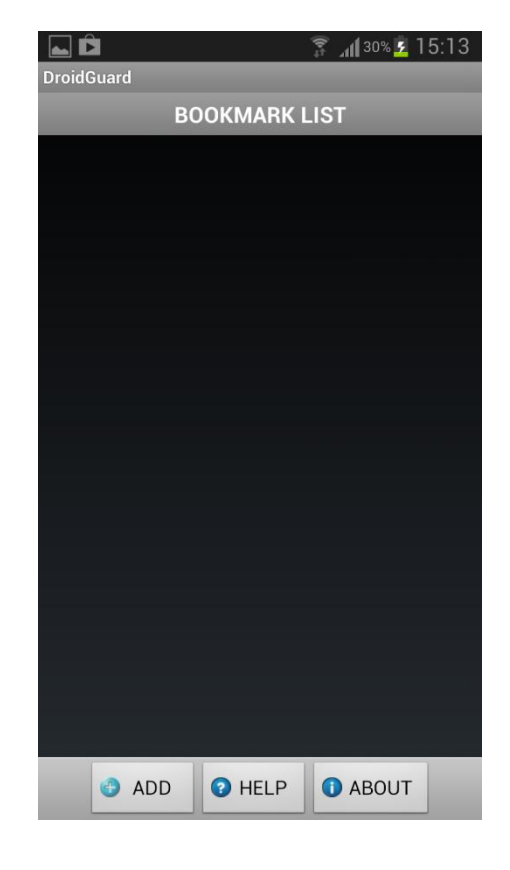

3. Anschließend tippen Sie unten auf ADD.

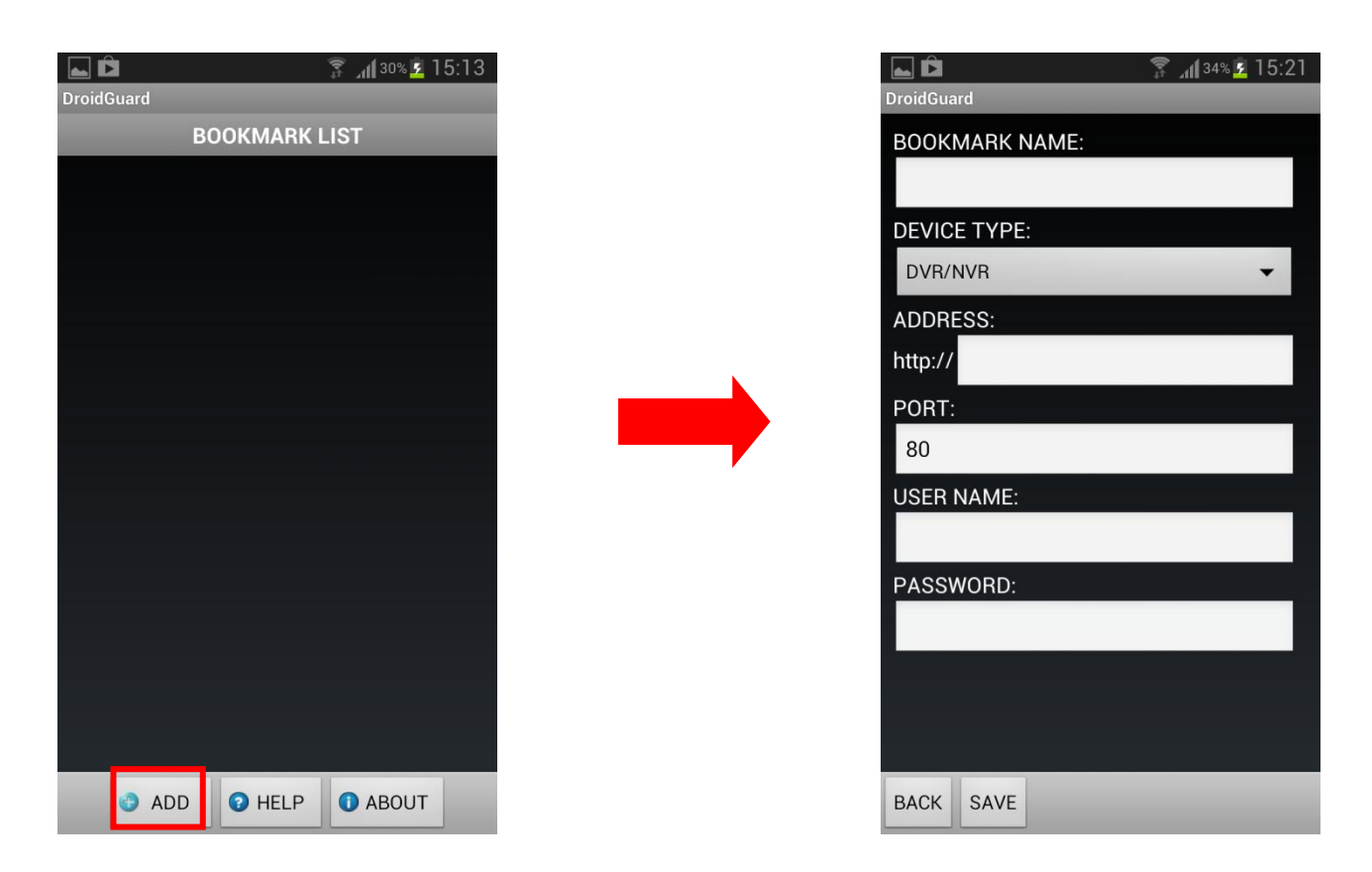

4. Geben Sie die **Parameter** der IP-Kamera wie folgt ein:

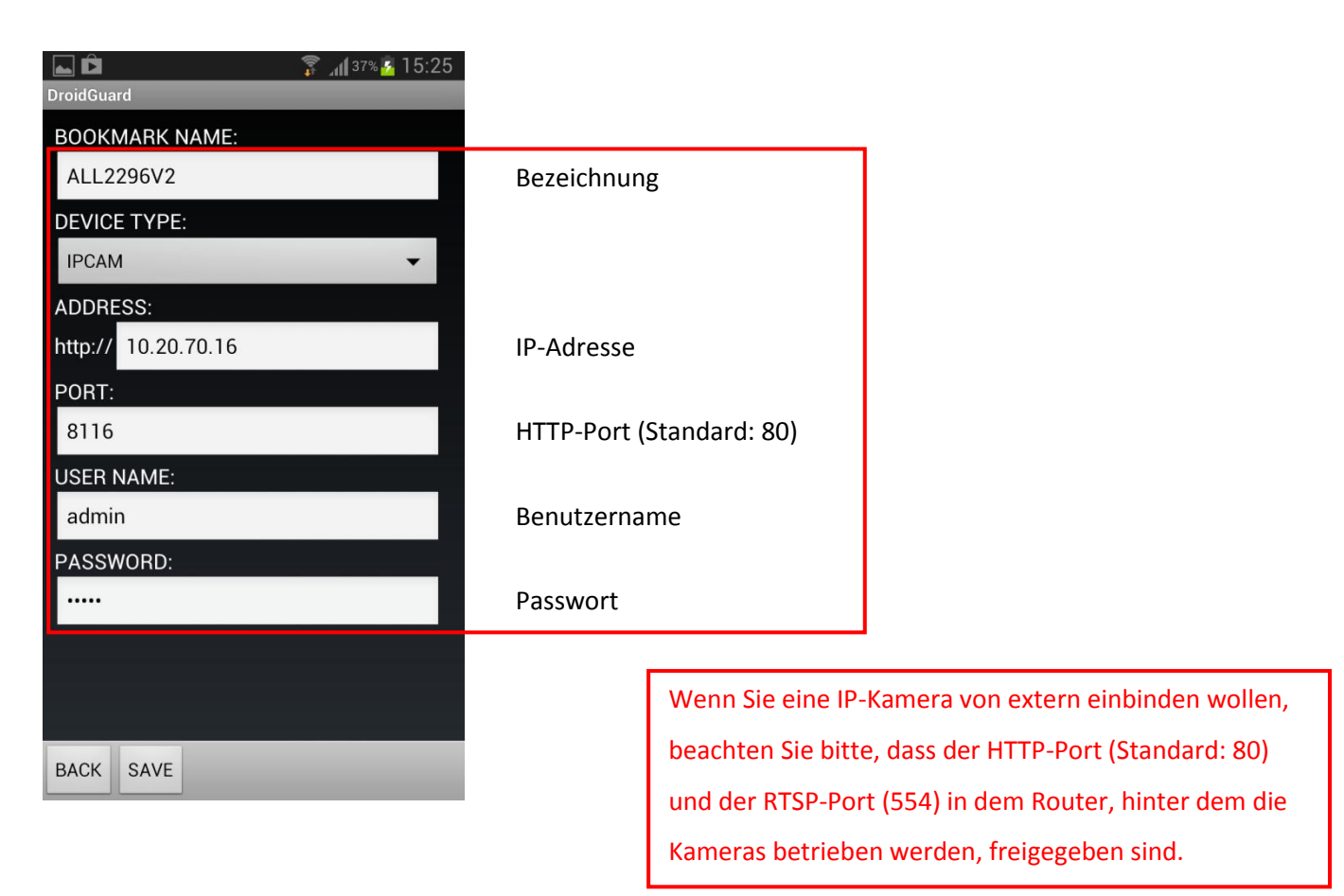

## 5. Abschließend tippen Sie auf **Save**.

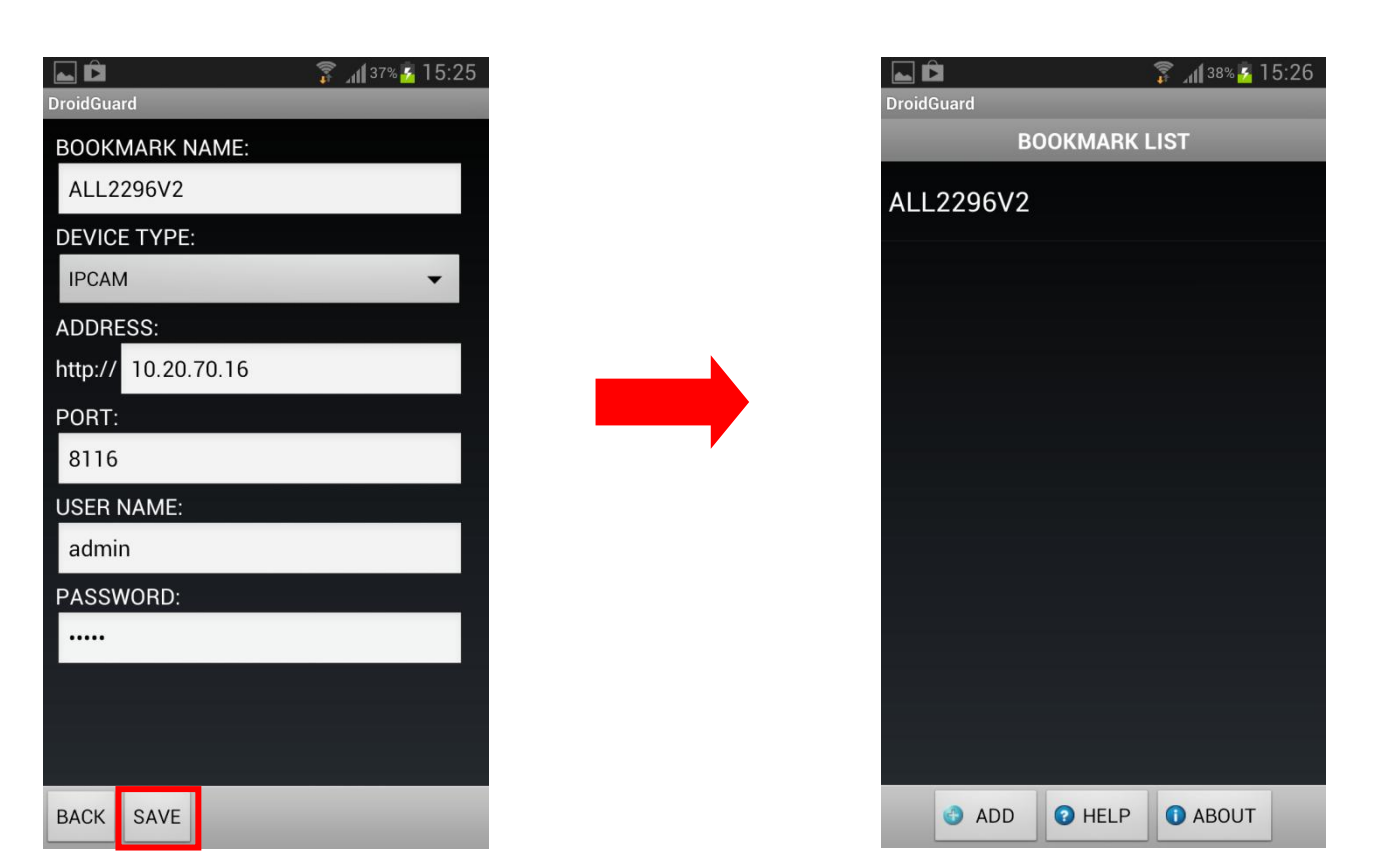

6. Wählen Sie im Hauptmenü Ihr gewünschtes Modell aus und klicken auf Connect.

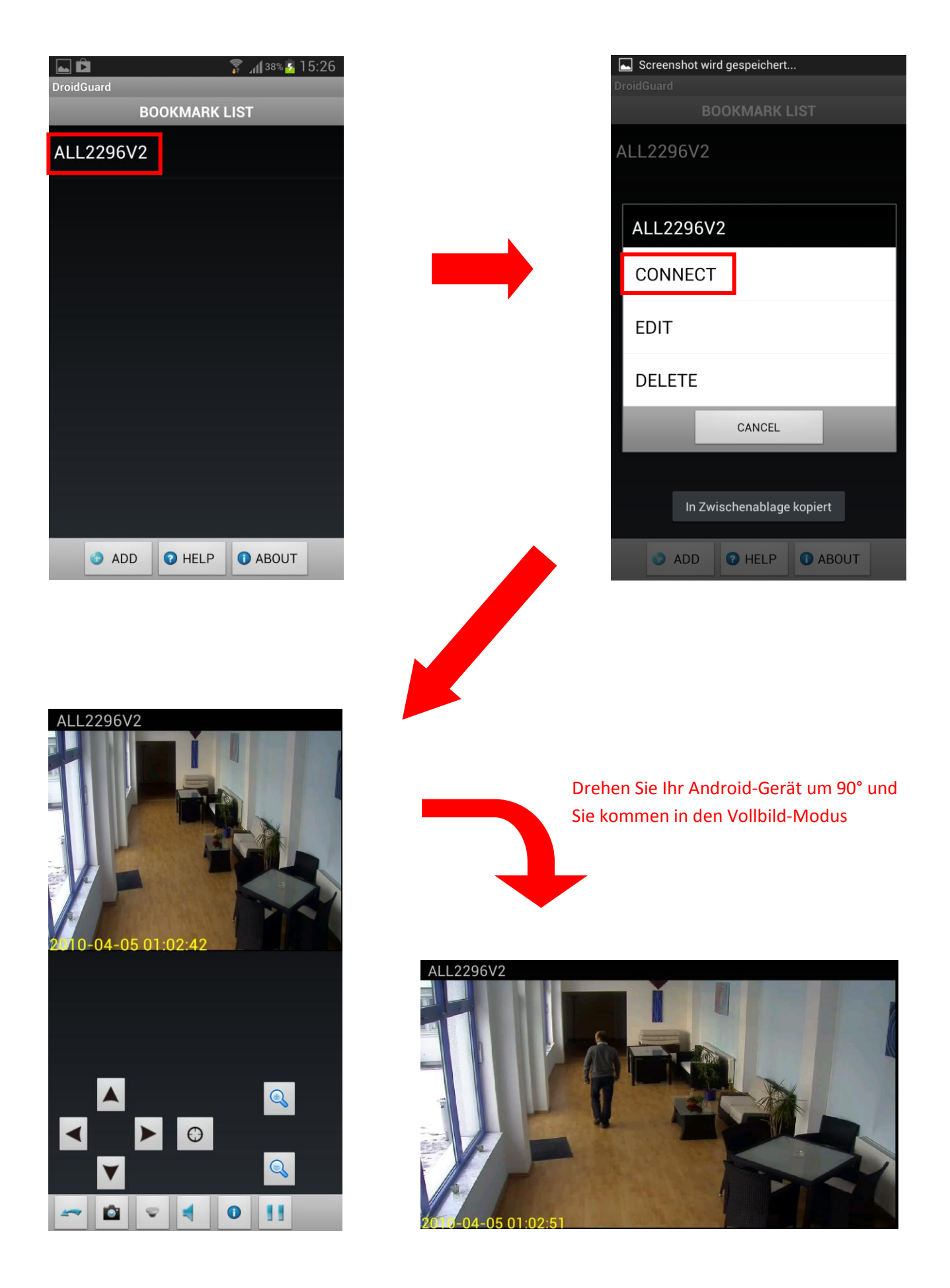